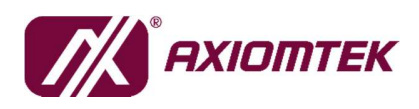

# Agent MaaS Suite (AMS)

# **AXView 3.0 User's Manual**

v1.2

Published by Software & Solution Product Division

Release Date: 2019/02/15

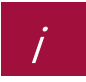

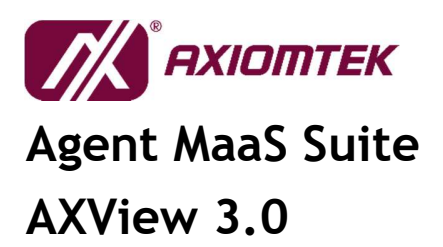

#### Version **Revised Date** Author Description v1.0 2018/12/28 Brandon - 1st release 2019/01/02 - add Modbus TCP and Modbus RTU configuration v1.1 Cynric 2019/02/15 V1.2 Mark - add Introduction

## **Table of Contents**

| 1    | Introduction 1                   |  |  |  |  |  |  |  |  |  |
|------|----------------------------------|--|--|--|--|--|--|--|--|--|
| 1.1  | Architecture 1                   |  |  |  |  |  |  |  |  |  |
| 1.2  | Features                         |  |  |  |  |  |  |  |  |  |
| 1.3  | Specifications                   |  |  |  |  |  |  |  |  |  |
| 1.4  | Hardware Platform Support List 4 |  |  |  |  |  |  |  |  |  |
| 2    | Getting Started                  |  |  |  |  |  |  |  |  |  |
| 2.1  | Install AXView 3.0               |  |  |  |  |  |  |  |  |  |
| 3    | AXView 3.07                      |  |  |  |  |  |  |  |  |  |
| 3.1  | Login 7                          |  |  |  |  |  |  |  |  |  |
| 3.2  | System Information               |  |  |  |  |  |  |  |  |  |
|      | 3.2.1.1 Change Password11        |  |  |  |  |  |  |  |  |  |
|      | 3.2.2 Event Log                  |  |  |  |  |  |  |  |  |  |
|      | 3.2.3 General                    |  |  |  |  |  |  |  |  |  |
|      | 3.2.4 I/O16                      |  |  |  |  |  |  |  |  |  |
| 3.3  | Configuration                    |  |  |  |  |  |  |  |  |  |
| Page | e i 2019/01 Ver. 1.2             |  |  |  |  |  |  |  |  |  |

## **Release Note**

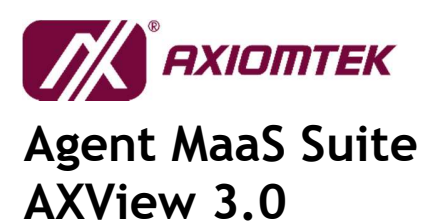

|     | 3.3.1    | Event Selection             | 18 |
|-----|----------|-----------------------------|----|
|     | 3.3.2    | Event Forward               | 19 |
| 3.4 | Mon      | iitoring2                   | 20 |
|     | 3.4.1    | HWM                         | 20 |
|     | 3.4.2    | DIO                         | 22 |
| 3.5 | Data     | a Process                   | 23 |
|     | 3.5.1    | Source                      | 23 |
|     | 3.5.1.1  | Modbus Protocol             | 25 |
|     | 3.5.2    | Flow Design                 | 28 |
|     | 3.5.3    | Visualization               | 29 |
| App | endix A  | ٠                           | 30 |
| Tro | ubleshoo | oting                       | 30 |
|     | 400 ERR  | ROR – PAGE NOT FOUND        | 30 |
|     | 404 ERR  | ROR – PAGE NOT FOUND        | 31 |
|     | 500 ERR  | ROR – INTERNAL SERVER ERROR | 32 |

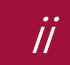

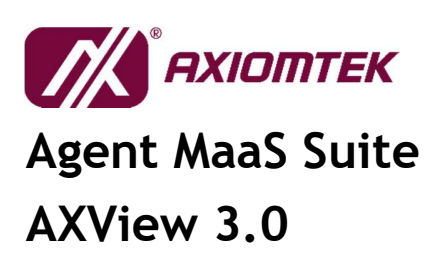

## **1** Introduction

## 1.1 Architecture

Agent MaaS Suite (AMS) is the latest software solution product released by Axiomtek in response to the trend of the Internet of Things (IoT). It is a lightweight device and data management software platform that comes with information visualization and data clouding features. From the terminal device to the gateway equipment in the middle stage, and then to the remote management platform, AMS assists users in managing and handling the tasks that they may encounter in various classes, such as protocol communication, data collection and processing, message transmission, and information presentation. AMS also puts the IoT / IIoT spirit into action by performing device and equipment management, allowing users to reduce human resources and lower technical thresholds during project development, so that they can fully focus on application integration and creation of value-added services.

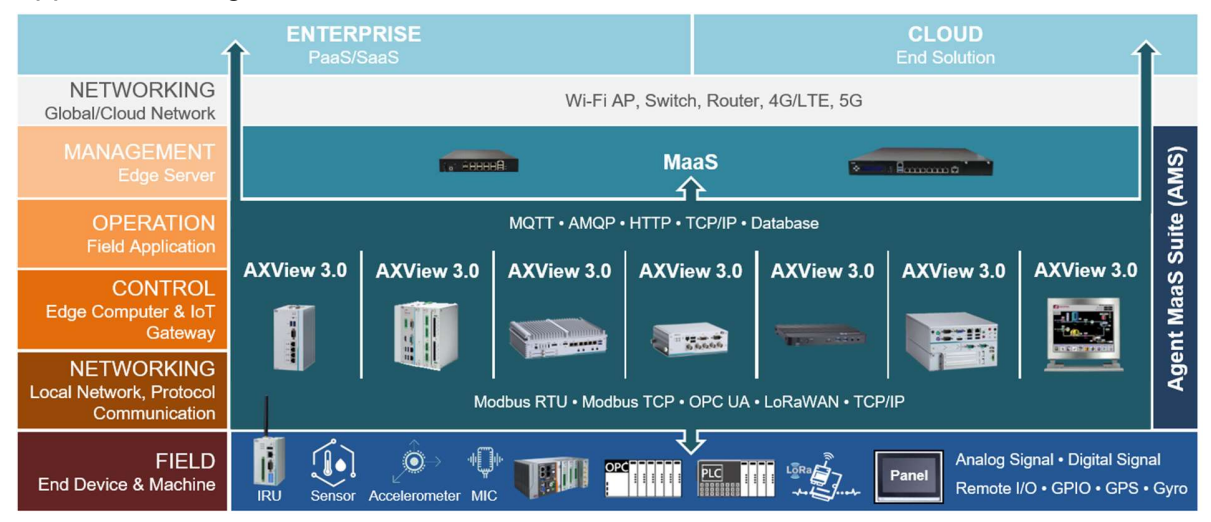

Page 1

2018/12 Ver. 1.2

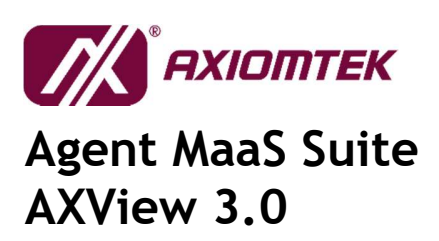

## **1.2** Features

To exemplify the spirit of IoT/IIoT while retaining flexibility, AMS is divided into two packages according to their operational role requirements: System Management - AXView 3.0; and Remote Management - MaaS (Management as a Service).

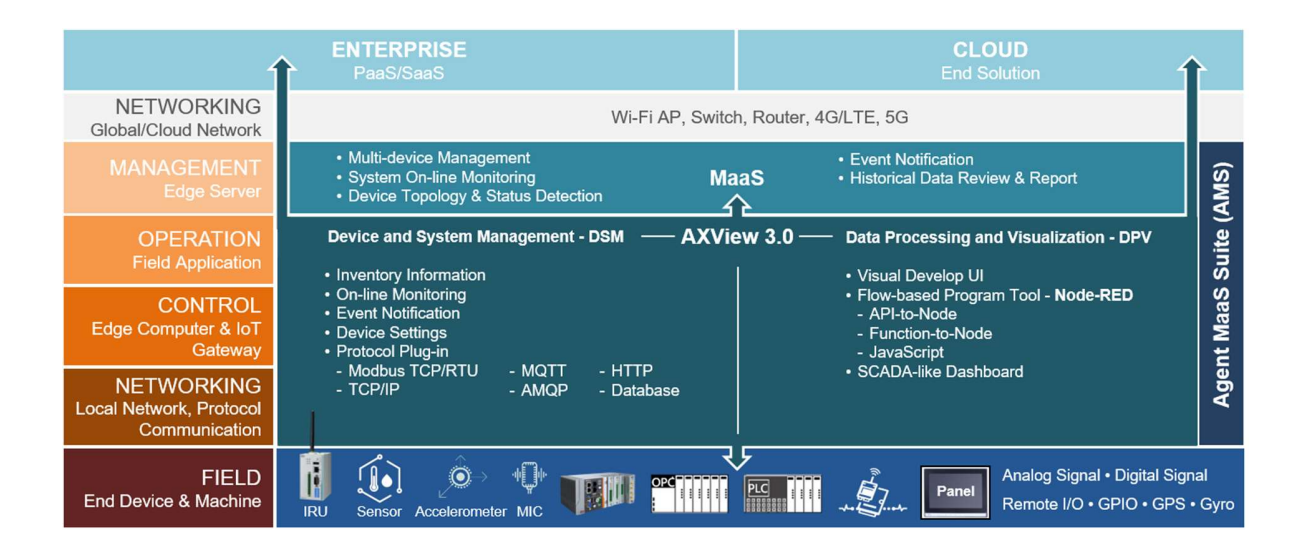

Besides providing basic device management and data processing functions, AXView 3.0 also includes flexible features for design change and functional expansion, with the main function blocks encompassing both Device and System Management (DSM) and Data Processing and Visualization (DPV).

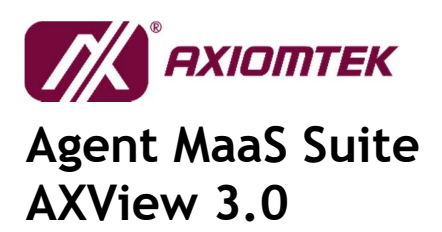

## 1.3 Specifications

| COMMUNICATION      | Interface       | RS-485, RJ-45, Wi-Fi, 3G/4G            |  |  |  |  |
|--------------------|-----------------|----------------------------------------|--|--|--|--|
|                    | Protocol        | Modbus RTU/TCP, MQTT, TCP/UDP,         |  |  |  |  |
|                    |                 | HTTP, Socket, WebSocket                |  |  |  |  |
| MONITORING         | System          | Voltage, Temperature, Digital I/O, Fan |  |  |  |  |
|                    |                 | speed, Status and USB insert/remove    |  |  |  |  |
|                    | Connected devi  | ce for Modbus device                   |  |  |  |  |
| DEVELOP TOOL       | Node-RED inte   | Node-RED integrated                    |  |  |  |  |
| PROGRAMMING        | JavaScript supp | ported                                 |  |  |  |  |
| LANGUAGE           |                 |                                        |  |  |  |  |
| SECURITY           | Watchdog Time   | r to ensure normal operation           |  |  |  |  |
|                    | Operating per u | ser ID authentication                  |  |  |  |  |
| SYSTEM REQUIRMENTS | OS              | Linux Ubuntu 16.04 or Yocto 2.5.1      |  |  |  |  |
|                    | CPU             | Intel® Atom® processor E3815 or above  |  |  |  |  |
|                    | Storage         | 16GB or above                          |  |  |  |  |
|                    | Memory          | 4GB or above                           |  |  |  |  |
| PLATFORMS          | Please refer to | [1.4 Hardware Platform Support List]   |  |  |  |  |

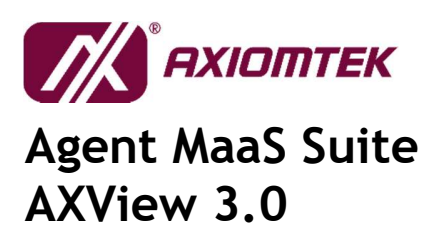

## 1.4 Hardware Platform Support List

| Eaplace Emboddod System | 0BOX100 312 0BOX560 300 0BOX560 500                 |
|-------------------------|-----------------------------------------------------|
| Tamess Linbedded System | EDOA 100-312, EDOA 300-300, EDOA 300-300,           |
|                         | eBOX560-512, eBOX565-312, eBOX565-500,              |
|                         | eBOX625-853, eBOX626-853, eBOX627-312,              |
|                         | eBOX625-312, eBOX670-891                            |
| IoT Gateway             | ICO100-839, ICO120-83D, ICO300-83B, ICO310,         |
|                         | ICO320-83C                                          |
| Transportation System   | tBOX300-510, tBOX324-894, tBOX500-510               |
|                         | UST100-508, UST500-510                              |
| Fanless Touch Panel PC  | GOT110-316                                          |
| Digital Signage Player  | DSP300                                              |
| Industrial PC           | IPC962-511, IPC962-512, IPC964-512, IPS960-511-PoE, |
|                         | IPS962-512-PoE                                      |
| Industrial Motherboard  | IMB520, IMB523                                      |
| System Host Board       | SHB150, SHB140                                      |
| Card/Module             | AX92320                                             |

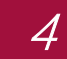

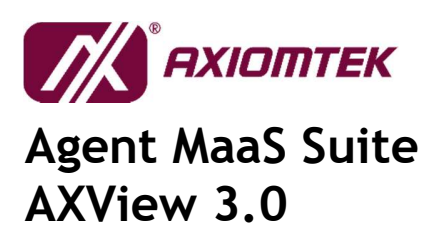

## 2 Getting Started

#### 2.1 Install AXView 3.0

#### 2.1.1 Install AXView 3.0 in Ubuntu 16.04 (need to connect to Internet)

- 1) Open "Terminal" and navigate to .tar.gz directory.
- 2) Type "source InstallAXV\_ubuntu.sh" to run install script.

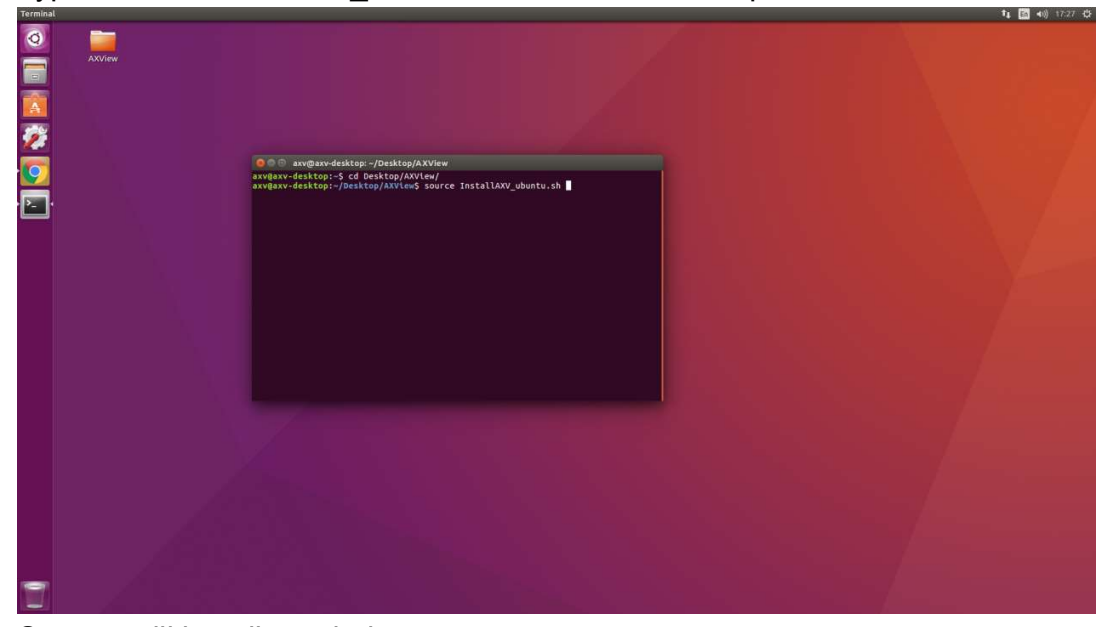

3) System will install needed components.

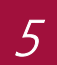

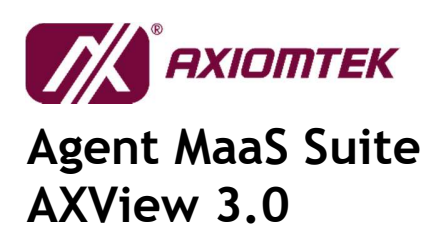

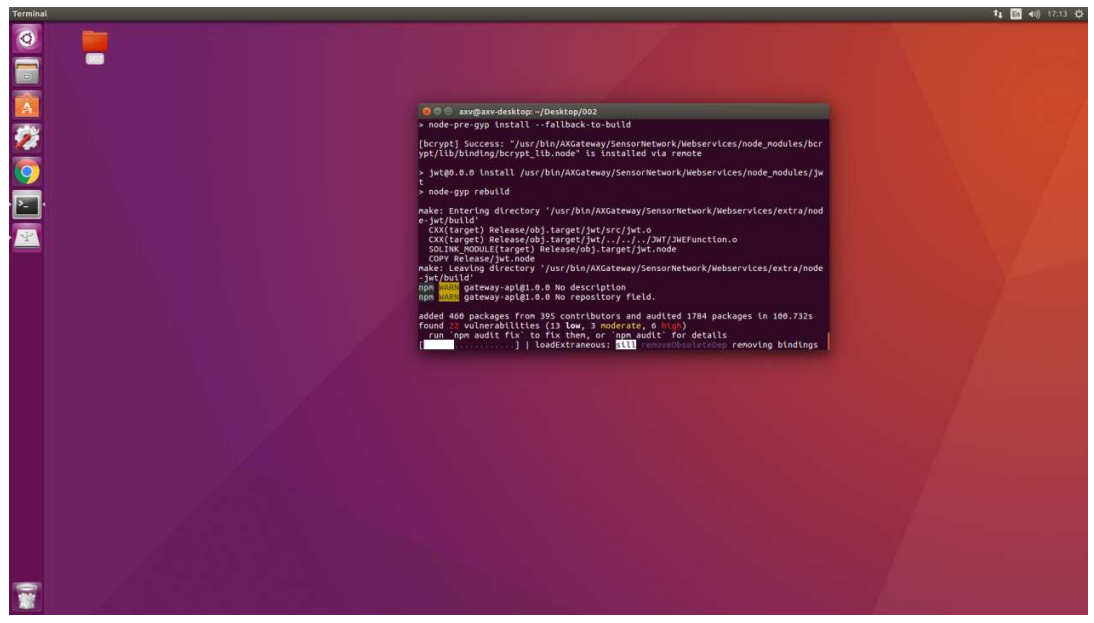

4) Reboot the device.

2.1.2 Install AXView 3.0 in Yocto 2.5.1 Please contact us.

2019/01 Ver. 1.2

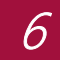

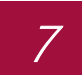

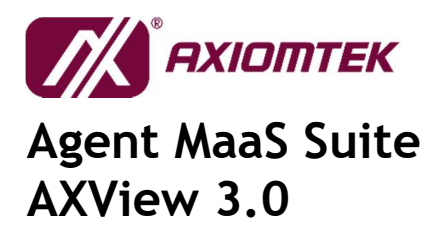

## 3 AXView 3.0

## 3.1 Login

Open your web browser recommended that you to use browser software Google Chrome, Firefox, and type in the following address to the URL bar:

http://<gatewap\_ip>:8080

After the navigation, it'll show login web page. Please enter the id and password to login (Default id: **admin**, default password: **admin**).

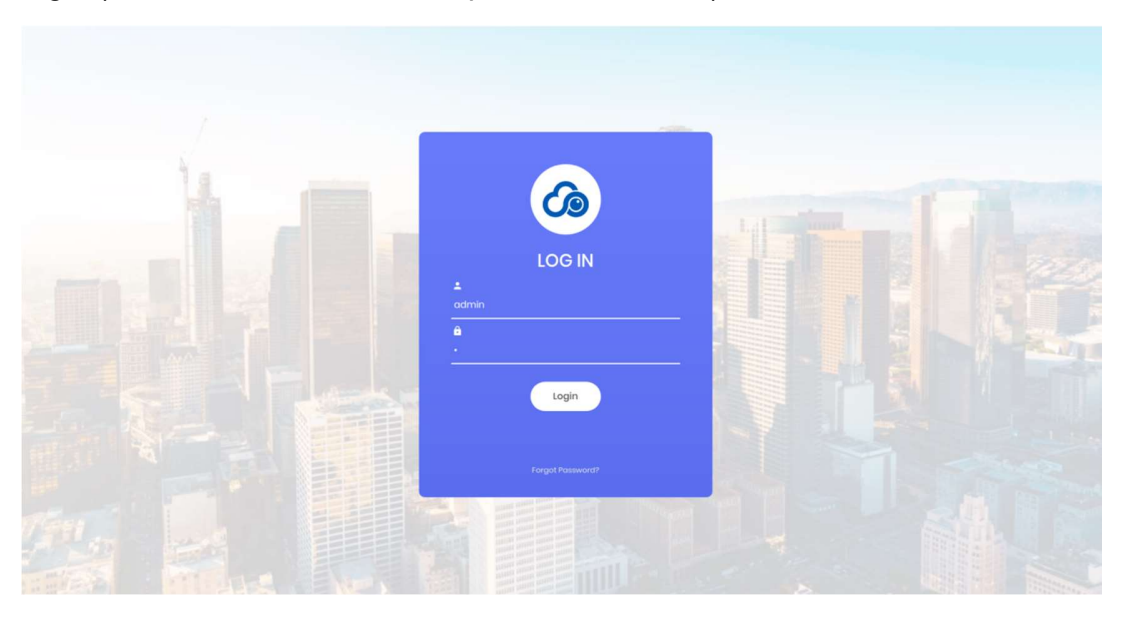

If you enter the wrong id or password, it'll show error message as below.

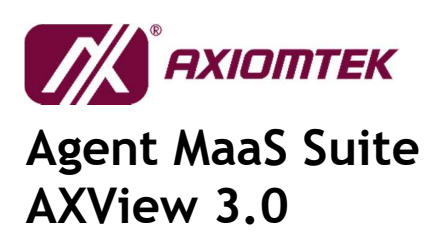

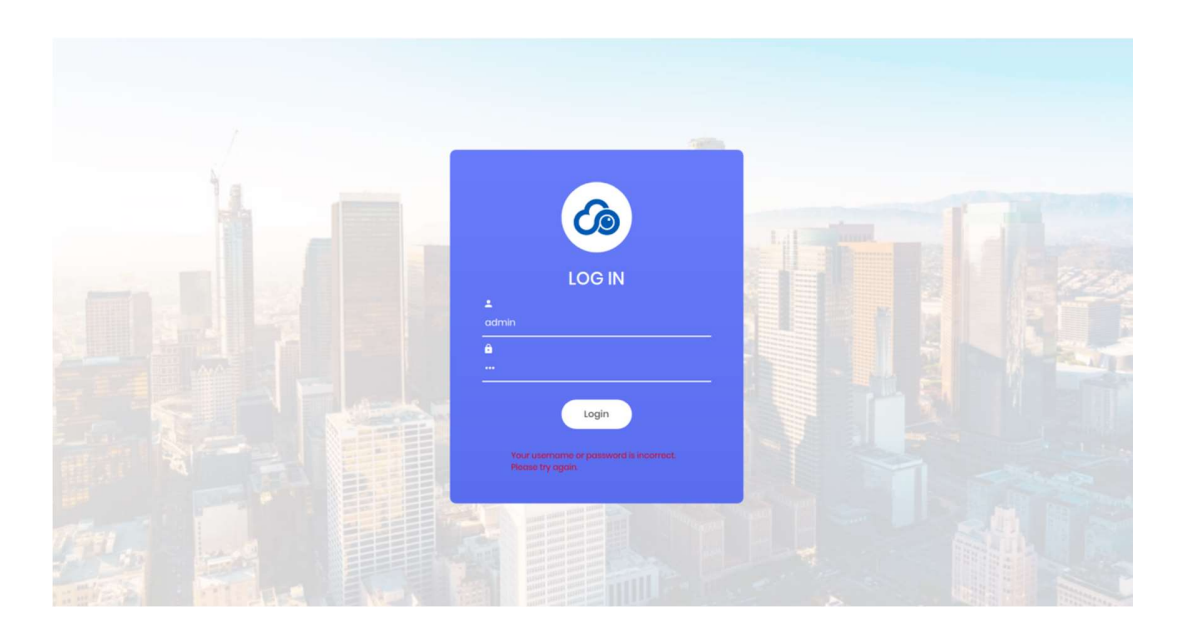

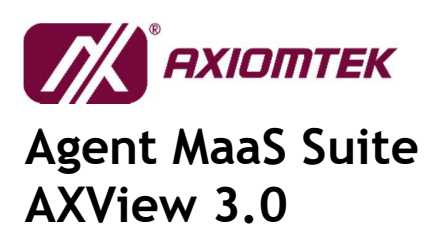

## 3.2 System Information

#### 3.2.1 Overview

This is the home page of AXView. The overview provides a one-stop summary on this gateway. From here you can see the gateway status likes working hours, hardware information, system status, events & login history and hardware status.

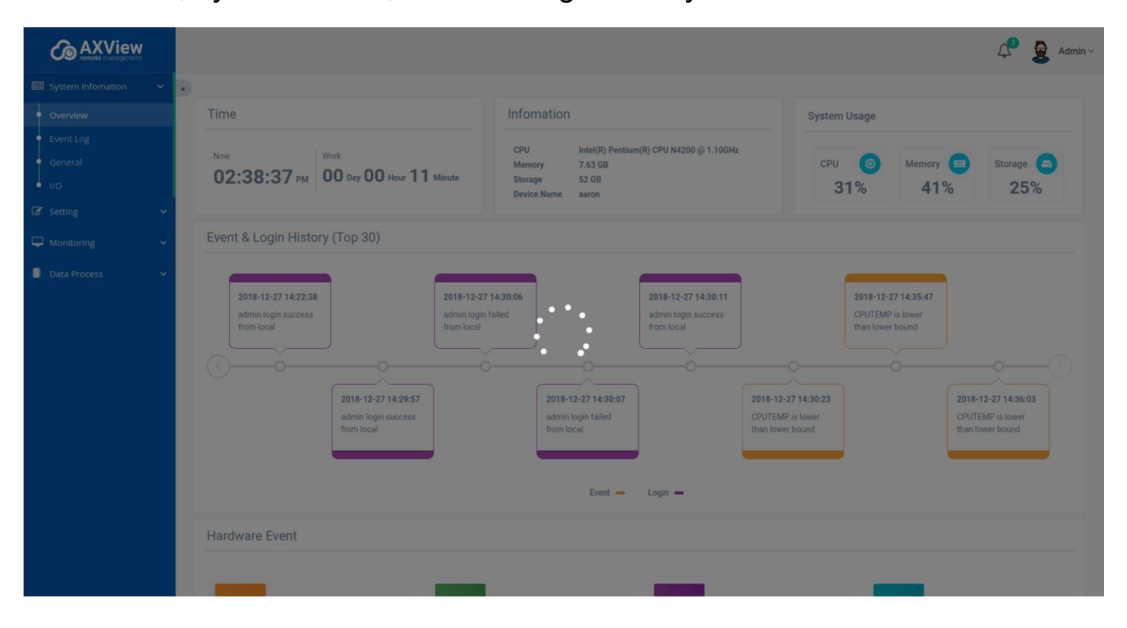

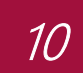

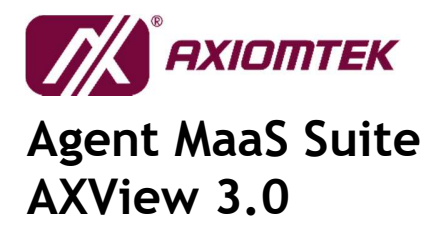

| 6                     | AXView           |                                        |                                  |                                      |                                        |                                      |                                      |                                      | 📌 🧕 Admin                       |
|-----------------------|------------------|----------------------------------------|----------------------------------|--------------------------------------|----------------------------------------|--------------------------------------|--------------------------------------|--------------------------------------|---------------------------------|
| System I              | infomation 👻     |                                        |                                  |                                      |                                        |                                      |                                      |                                      |                                 |
|                       | N                | Time                                   |                                  |                                      | Infomation                             |                                      | System                               | Usage                                |                                 |
| Event Lo              | g                |                                        |                                  |                                      |                                        |                                      |                                      |                                      |                                 |
| General               |                  | Now                                    | Work                             | 0                                    | Memory 7.63 GB                         | ttium(R) CPU N4200 @ 1.10GHz         | CPU                                  | Memory                               | Storage                         |
|                       |                  | UZ:48:11 PM                            | UU Day UU Hour ZU                | U Minute                             | Storage 52 GB<br>Device Name aaron     |                                      | 5                                    | 5% 50%                               | 25%                             |
|                       | *                |                                        |                                  |                                      |                                        |                                      |                                      |                                      |                                 |
| Monitori              | ing 👻            | Event & Login Histo                    | гу (Тор 30)                      |                                      |                                        |                                      |                                      |                                      |                                 |
| Data Pro              | ocess 🗸          |                                        |                                  |                                      |                                        | _                                    |                                      |                                      |                                 |
|                       |                  | 2018-12-27 14:30:06                    |                                  | 2018-12-27 14:3                      | 30:11                                  | 2018-12-27 14:35:47                  |                                      | 2018-12-27 14:42:29                  |                                 |
|                       |                  | admin login failed<br>from local       |                                  | admin login succ<br>from local       | cess                                   | CPUTEMP is lower<br>than lower bound |                                      | CPUTEMP is lower<br>than lower bound |                                 |
|                       |                  |                                        |                                  |                                      |                                        |                                      |                                      |                                      |                                 |
|                       |                  | ()———————————————————————————————————— | <u> </u>                         |                                      | <u> </u>                               | 0                                    | ~                                    | 0                                    |                                 |
|                       |                  |                                        | 2018-12-27 14:30:07              |                                      | 2018-12-27 14:30:2                     | 3                                    | 2018-12-27 14:36:03                  | 2                                    | 018-12-27 14:45:00              |
|                       |                  |                                        | admin login failed<br>from local |                                      | CPUTEMP is lower<br>than lower bound   |                                      | CPUTEMP is lower<br>than lower bound | a                                    | dmin login success<br>rom local |
|                       |                  |                                        |                                  |                                      |                                        | _                                    |                                      | _                                    |                                 |
|                       |                  |                                        |                                  |                                      | Event                                  | Loolo -                              |                                      |                                      |                                 |
|                       |                  |                                        |                                  |                                      | Event                                  | Login 🗕                              |                                      |                                      |                                 |
|                       |                  | Hardware Event                         |                                  |                                      |                                        |                                      |                                      |                                      |                                 |
|                       |                  |                                        |                                  |                                      |                                        |                                      |                                      |                                      |                                 |
|                       |                  |                                        |                                  |                                      |                                        |                                      |                                      |                                      |                                 |
|                       |                  |                                        |                                  |                                      |                                        |                                      |                                      |                                      |                                 |
| ර                     |                  |                                        |                                  |                                      |                                        |                                      |                                      |                                      | 🗘 🧕 Admin                       |
| •                     |                  |                                        |                                  |                                      |                                        |                                      |                                      |                                      | See All Alerts >                |
| System<br>Information | Time             |                                        |                                  | Infomation                           |                                        |                                      | System Usage                         |                                      |                                 |
| Ø                     |                  |                                        |                                  |                                      |                                        |                                      |                                      |                                      |                                 |
| Setting               | Now              | Work                                   |                                  | CPU<br>Memory                        | Intel(R) Pentium(R) CPU N42<br>7.63 GB | 00 @ 1.10GHz                         | CPU                                  | Memory 😑                             | Storage                         |
|                       | 02:49:04         | PM 00 Day 00 Hour 2                    | 21 Minute                        | Storage<br>Device Name               | 52 GB<br>aaron                         |                                      | 5%                                   | 51%                                  | 25%                             |
|                       |                  |                                        |                                  |                                      |                                        |                                      |                                      |                                      |                                 |
| Data Process          | Event & Login H  | listory (Top 30)                       |                                  |                                      |                                        |                                      |                                      |                                      |                                 |
|                       | _                |                                        |                                  | 3                                    |                                        |                                      |                                      |                                      |                                 |
|                       | 2018-12-27 14    | :30:06                                 | 2018-12-27 14:30:11              |                                      | 2018-12-27 14:35:47                    | 1 1                                  | 2018-12-27 14:42:29                  |                                      |                                 |
|                       | admin login fail | led                                    | admin login success              |                                      | CPUTEMP is lower<br>than lower bound   |                                      | CPUTEMP is lower                     |                                      |                                 |
|                       |                  |                                        | lionnocus                        | J                                    |                                        |                                      |                                      |                                      |                                 |
|                       | ()               |                                        | 0                                | 0                                    |                                        |                                      | 0                                    |                                      | ()                              |
|                       |                  | 2018-12-27 14:30:07                    |                                  | 2018-12-27 14:30:                    | :23                                    | 2018-12-27 14:36:03                  |                                      | 2018-12-27 14:45:00                  |                                 |
|                       |                  | admin login failed from local          |                                  | CPUTEMP is lower<br>than lower bound |                                        | CPUTEMP is lower<br>than lower bound |                                      | admin login success<br>from local    |                                 |
|                       |                  |                                        |                                  |                                      | _                                      |                                      |                                      |                                      |                                 |
|                       |                  |                                        |                                  |                                      | Event - Login                          | _                                    |                                      |                                      |                                 |
|                       |                  |                                        |                                  |                                      |                                        |                                      |                                      |                                      |                                 |
|                       | Hardware Event   | t                                      |                                  |                                      |                                        |                                      |                                      |                                      |                                 |

User can use user icon to change password and log out.

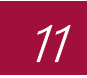

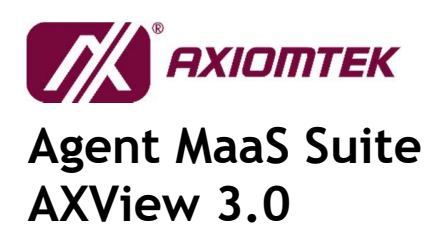

#### 3.2.1.1 Change Password

- Click "Password" will navigate to password change page.

Enter the Username, old password and new password to change password

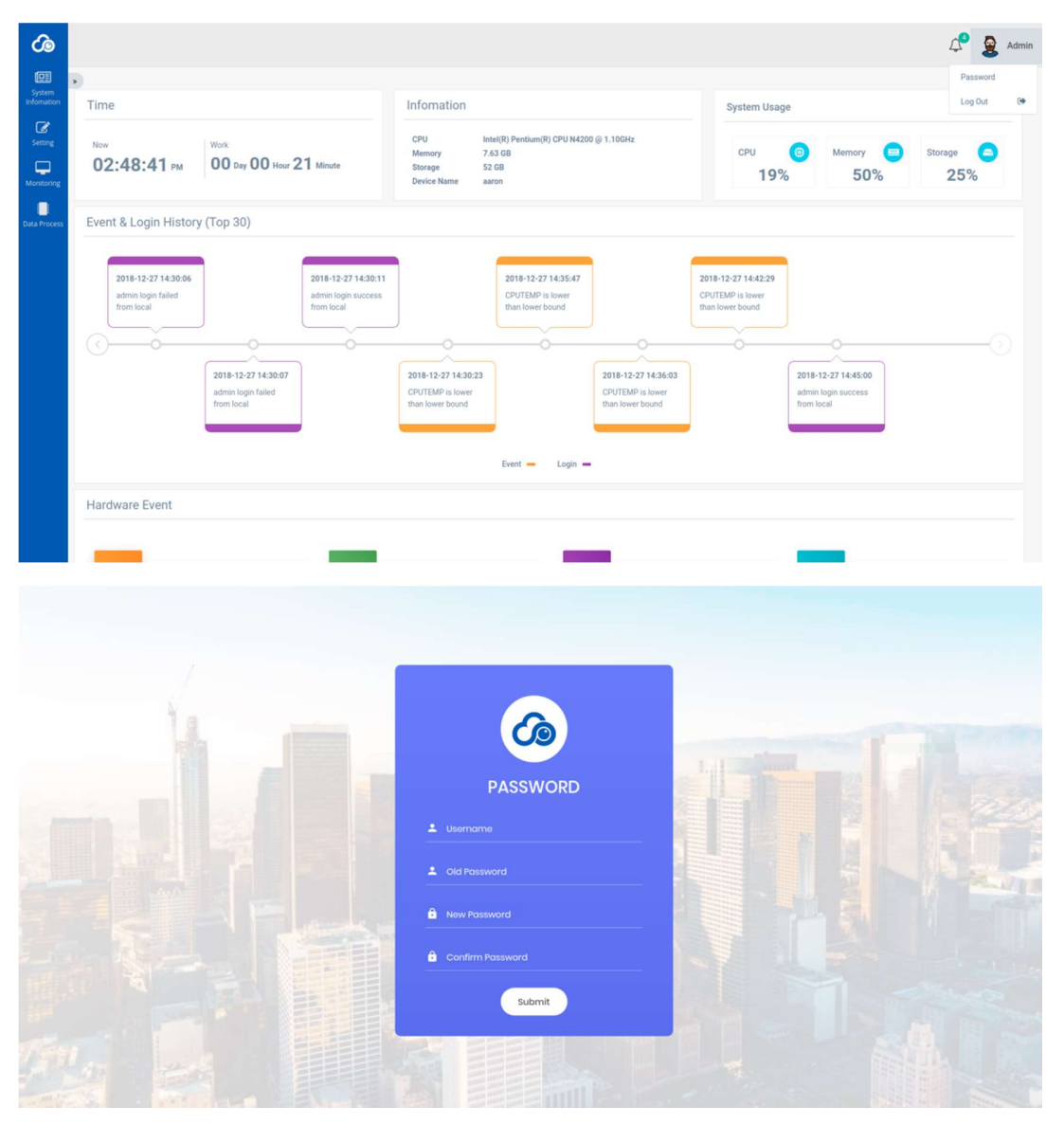

2019/01 Ver. 1.2

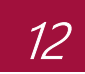

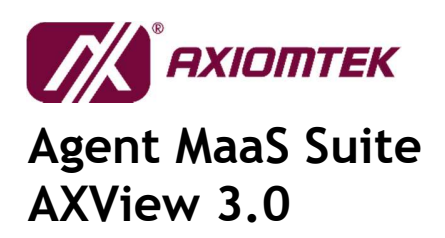

#### 3.2.2 Event Log

- List all logs. The logs with bold text mean the logs unread.

|             | C AXView |     |          |                     |                                   | ¢ | Admin    |
|-------------|----------|-----|----------|---------------------|-----------------------------------|---|----------|
| <b>(21)</b> |          | • e |          |                     |                                   |   |          |
|             |          |     | Log list |                     |                                   |   |          |
| ł           |          |     |          |                     |                                   |   | Read All |
| 1           |          |     | No.      | Date                | Message                           |   |          |
|             |          | ~   | 1        | 2018-12-27 14:48:54 | CPUTEMP is lower than lower bound |   |          |
|             |          | ~   | 2        | 2018-12-27 14:42:29 | CPUTEMP is lower than lower bound |   |          |
| •           |          | ~   | 3        | 2018-12-27 14:36:03 | CPUTEMP is lower than lower bound |   |          |
|             |          |     | 4        | 2018-12-27 14:35:47 | CPUTEMP is lower than lower bound |   |          |
|             |          |     | 5        | 2018-12-27 14:30:23 | CPUTEMP is lower than lower bound |   |          |
|             |          |     | 6        | 2018-12-26 10:49:03 | SYSTEMP is lower than lower bound |   |          |
|             |          |     | 7        | 2018-12-26 10:44:21 | SYSTEMP is upper than upper bound |   |          |
|             |          |     | 8        | 2018-12-26 10:24:48 | +3.3V is lower than lower bound   |   |          |
|             |          |     | 9        | 2018-12-26 10:02:32 | +3.3V is lower than lower bound   |   |          |
|             |          |     | 10       | 2018-12-26 09:31:23 | +3.3V is lower than lower bound   |   |          |
|             |          |     |          |                     |                                   |   |          |

- User can read log by click text.

| <b>Co</b> AXView     |   |          |                     |                                   | ¢ | Admin ~  |
|----------------------|---|----------|---------------------|-----------------------------------|---|----------|
| I System Information | * | ¢        |                     |                                   |   |          |
| Overview             |   | Log list |                     |                                   |   |          |
| • Event Log          |   |          |                     |                                   |   | Read All |
| General              |   | No       | Date                | Massage                           |   |          |
| 1/0                  |   | NO.      | Date                | wessafia                          |   |          |
| C Setting            | * | 1        | 2018-12-27 14:48:54 | CPUTEMP is lower than lower bound |   |          |
| 🖵 Monitoring         | ~ | 2        | 2018-12-27 14:42:29 | CPUTEMP is lower than lower bound |   |          |
| Data Process         | ~ | 3        | 2018-12-27 14:36:03 | CPUTEMP is lower than lower bound |   |          |
|                      |   | 4        | 2018-12-27 14:35:47 | CPUTEMP is lower than lower bound |   |          |
|                      |   | 5        | 2018-12-27 14:30:23 | CPUTEMP is lower than lower bound |   |          |
|                      |   | 6        | 2018-12-26 10:49:03 | SYSTEMP is lower than lower bound |   |          |
|                      |   | 7        | 2018-12-26 10:44:21 | SYSTEMP is upper than upper bound |   |          |
|                      |   | 8        | 2018-12-26 10:24:48 | +3.3V is lower than lower bound   |   |          |
|                      |   | 9        | 2018-12-26 10:02:32 | +3.3V is lower than lower bound   |   |          |
|                      |   | 10       | 2018-12-26 09:31:23 | +3.3V is lower than lower bound   |   |          |

- User can read all logs by click "Read All" button.

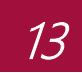

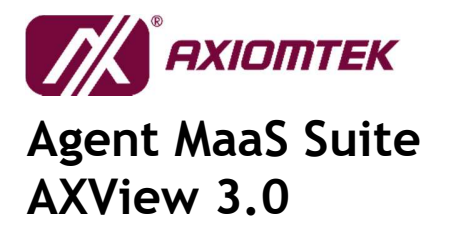

| <b>AXView</b>      |   |          |                     |                                   | $\bigtriangleup$ | Admin ~  |
|--------------------|---|----------|---------------------|-----------------------------------|------------------|----------|
| System Information | * | •        |                     |                                   |                  |          |
| Overview           |   | Log list |                     |                                   |                  |          |
| Event Log          |   |          |                     |                                   |                  | Read All |
| General<br>I/O     |   | No.      | Date                | Message                           |                  |          |
|                    | ~ | 1        | 2018-12-27 14:48:54 | CPUTEMP is lower than lower bound |                  |          |
| C Monitoring       | ~ | 2        | 2018-12-27 14:42:29 | CPUTEMP is lower than lower bound |                  |          |
| Data Process       | ~ | 3        | 2018-12-27 14:36:03 | CPUTEMP is lower than lower bound |                  |          |
|                    |   | 4        | 2018-12-27 14:35:47 | CPUTEMP is lower than lower bound |                  |          |
|                    |   | 5        | 2018-12-27 14:30:23 | CPUTEMP is lower than lower bound |                  |          |
|                    |   | 6        | 2018-12-26 10:49:03 | SYSTEMP is lower than lower bound |                  |          |
|                    |   | 7        | 2018-12-26 10:44-21 | SYSTEMP is upper than upper bound |                  |          |
|                    |   | 8        | 2018-12-26 10:24:48 | +3.3V is lower than lower bound   |                  |          |
|                    |   | 9        | 2018-12-26 10:02:32 | +3.3V is lower than lower bound   |                  |          |
|                    |   | 10       | 2018-12-26 09:31:23 | +3.3V is lower than lower bound   |                  |          |

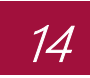

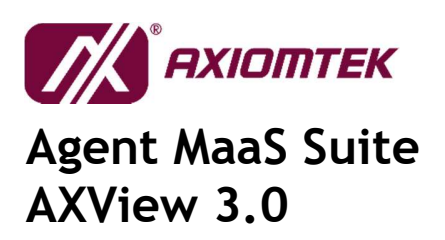

#### 3.2.3 General

List the information of hardware, operating system and all storages connected to the system.

| <b>AXView</b>      |     |                       |                                                     |    |             |                          | 4 | Admin |
|--------------------|-----|-----------------------|-----------------------------------------------------|----|-------------|--------------------------|---|-------|
| System Information | × . |                       |                                                     |    |             |                          |   |       |
| Overview           |     | Hardware              |                                                     | OS |             |                          |   |       |
| Event Log          |     |                       |                                                     |    |             |                          |   |       |
|                    |     | BIOS Version          | V2.01                                               |    | Device Name | aaron                    |   |       |
|                    |     | Manufacturer          | Intel(R) Pentium(R) CPU N4200 @ 1.10GH2<br>Axiomtek |    | System Name | 64-bit                   |   |       |
|                    | *   | Model Name            | SBC8783B                                            |    | Version     | 16.04.1                  |   |       |
|                    | ~   | Serial No.            | 41587103F2                                          |    |             |                          |   |       |
| Data Process       | •   | Total Memory          | 7.625 GB                                            |    |             |                          |   |       |
|                    |     | Storage               |                                                     |    |             |                          |   |       |
|                    |     | Disk A (Total: 52 GB) | Partition                                           |    |             |                          |   |       |
|                    |     | Used 13 GB            | #1                                                  |    | 1% #2       |                          |   | 25%   |
|                    |     | Free 36 GB            | Free: 507 MB Total: 510 M                           | в  |             | Free: 36 GB Total: 52 GB |   |       |
|                    |     |                       |                                                     |    |             |                          |   |       |
|                    |     |                       |                                                     |    |             |                          |   |       |
|                    |     |                       |                                                     |    |             |                          |   |       |
|                    |     |                       |                                                     |    |             |                          |   |       |

When user inserts the USB flash, the page will show the information about the USB flash.

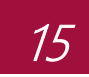

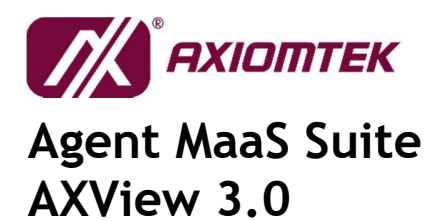

|                         |              | BIOS Version   | V2.01                      |                            | 1 | Device Name | aaron                    |                        |
|-------------------------|--------------|----------------|----------------------------|----------------------------|---|-------------|--------------------------|------------------------|
| remote management       |              | CPU            | Intel(R) Pentium(R) CPU N4 | 1200 @ 1.10GHz             | - | System Name | Linux                    |                        |
| 💷 System Infomation 🗸 🗸 |              | Manufacturer   | Axiomtek                   |                            | 1 | System Type | 64-bit                   |                        |
| 1                       |              | Model Name     | SBC8783B                   |                            |   | Version     | 16.04.1                  |                        |
| Overvlew                |              | Serial No.     | 41587103F2                 |                            |   |             |                          |                        |
| Event Log               |              | Total Memory   | 7.625 GB                   |                            |   |             |                          |                        |
|                         |              |                |                            |                            |   |             |                          |                        |
| • 1/0                   | Stora        | qe             |                            |                            |   |             |                          |                        |
| ♂ Setting               |              |                |                            |                            |   |             |                          |                        |
|                         | Disk A       | (Total: 52 GB) | Destition                  |                            |   |             |                          |                        |
| ↓ Monitoring ✓          |              |                | Partition                  |                            |   |             |                          |                        |
| 🕘 Data Process 🛛 🗸      | Use          | d 13 GB        | #1                         |                            |   | 1% #2       |                          | 25%                    |
|                         |              |                |                            |                            |   |             |                          |                        |
|                         |              | Free 36 GB     |                            | Free: 507 MB Total: 510 MB |   |             | Free: 36 GB Total: 52 GB |                        |
|                         |              |                |                            |                            |   |             |                          |                        |
|                         |              |                |                            |                            |   |             |                          |                        |
|                         | Dick P       | (Total: 15 CP) | Destilution                |                            |   |             |                          |                        |
|                         | DISKE        | (10tal. 15 GB) | Partition                  |                            |   |             |                          |                        |
|                         |              | Used I da      |                            |                            |   | 494         |                          |                        |
|                         |              |                |                            |                            |   | 410         |                          |                        |
|                         |              |                |                            | Free: 14 GB Total: 15 GB   |   |             |                          |                        |
|                         |              | Free 14 GB     |                            |                            |   |             |                          |                        |
|                         |              |                |                            |                            |   |             |                          |                        |
|                         |              |                |                            |                            |   |             |                          |                        |
|                         |              |                |                            |                            |   |             |                          |                        |
|                         | AXView 3.0 v | v1.0           |                            |                            |   |             |                          | © 2018 Axiomtek Co., L |

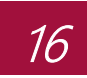

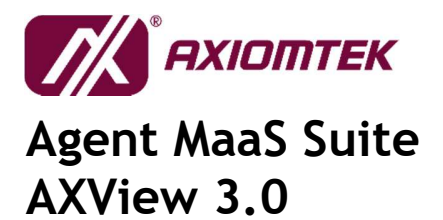

### 3.2.4 I/O

#### - UART/USB Information:

Show and monitor the USB device information. If any USB device is removed or inserted, the information will change.

#### - LAN Information and Status:

List all information of the LAN port (e.g. IP and MAC address) and connection status on the system.

|          | <b>AXView</b> |   |                                                                                                  |                                                                                                  |     |             |           |              | $\bigtriangleup$ | 2    | Admin |
|----------|---------------|---|--------------------------------------------------------------------------------------------------|--------------------------------------------------------------------------------------------------|-----|-------------|-----------|--------------|------------------|------|-------|
| 690      |               | ¢ |                                                                                                  |                                                                                                  |     |             |           |              |                  |      |       |
|          |               | U | ART / USB                                                                                        |                                                                                                  | LAN |             |           |              |                  |      |       |
| İ        |               |   | UART Count                                                                                       | 4                                                                                                | No. | IP          | Interface | MAC Address  |                  | Link |       |
|          |               |   | USB Device                                                                                       | USB Optical Mouse                                                                                | 1   | 10.1.70.106 | enp1s0    | 0060E07103F2 |                  | Up   |       |
| ß        |               |   | Manufacturer<br>Product ID<br>Vendor ID                                                          | Logitech<br>C077<br>46D                                                                          | 2   |             | enp2s0    | 0060E07103F3 |                  | Down |       |
| <b>P</b> |               |   | USB Device                                                                                       | USB Receiver                                                                                     |     |             |           |              |                  |      |       |
| •        |               |   | Manufacturer<br>Product ID<br>Vendor ID<br>USB Device<br>Manufacturer<br>Product ID<br>Vendor ID | Logitech<br>C554<br>460<br>XHCI Nost Controller<br>Linux 4.13.0-43-generic xhci-hcd<br>2<br>1068 |     |             |           |              |                  |      |       |
|          |               |   |                                                                                                  |                                                                                                  |     |             |           |              |                  |      |       |

When user inserts the USB flash, the page will show the information about the USB flash.

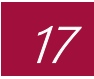

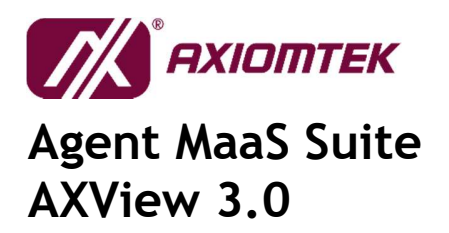

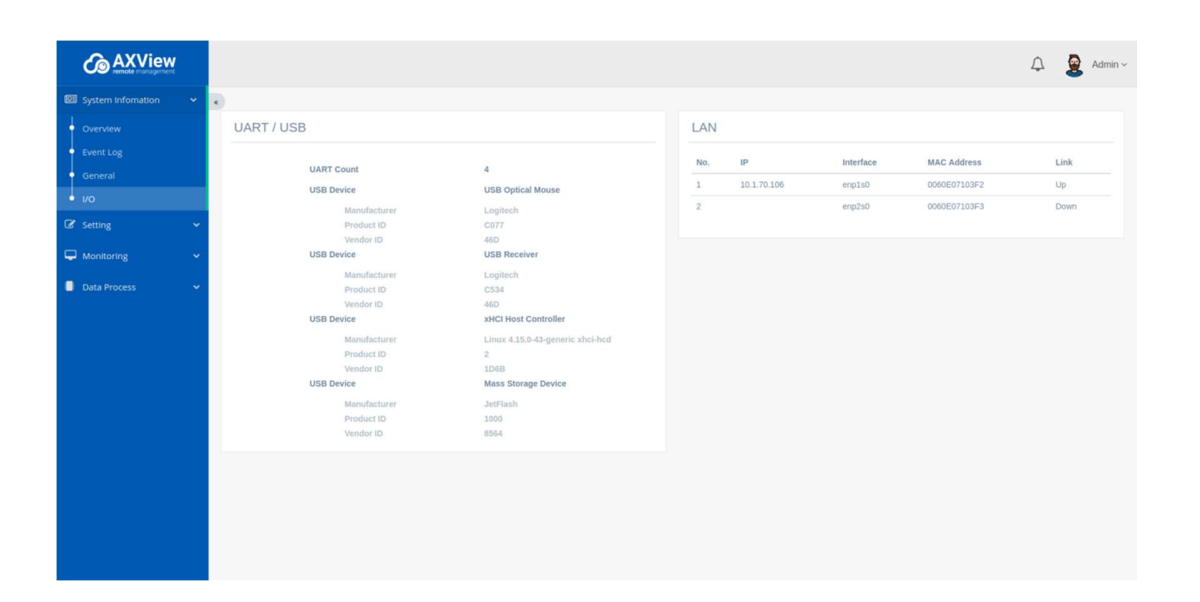

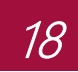

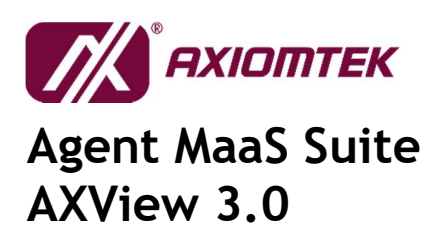

## 3.3 Configuration

#### 3.3.1 Event Selection

Select which one of the unusual event you want to know. After that, click "Save" button to save changes.

| <b>C</b> AXView    |   |   |                                                 | 4 | Admir | n ~ |
|--------------------|---|---|-------------------------------------------------|---|-------|-----|
| System Information |   | e |                                                 |   |       |     |
| C Setting          | • | E | ivent forward selection                         |   |       |     |
| Event Selection    |   |   | Tempurature was over the upper bound.           |   |       |     |
| • Event Forward    |   |   |                                                 |   |       |     |
| C Monitoring       |   |   | Tempurature was less the lower bound.           |   |       |     |
| Data Process       |   |   | Voltage was over the upper bound.               |   |       |     |
|                    |   |   | Voltage was less the lower bound.               |   |       |     |
|                    |   |   | Fan was over the upper bound.                   |   |       |     |
|                    |   |   | Fan was less the lower bound.                   |   |       |     |
|                    |   |   | DI status changed from high to low (H2L).       |   |       |     |
|                    |   |   | DI status changed from low to high (L2H).       |   |       |     |
|                    |   |   | DO status was opposite to default setting.      |   |       |     |
|                    |   |   | USB device was inserted.                        |   |       |     |
|                    |   |   | US8 device was removed.                         |   |       |     |
|                    |   |   | WDT (System Automatically Reboot when crashed). |   |       |     |
|                    |   |   | Save                                            |   |       |     |

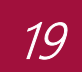

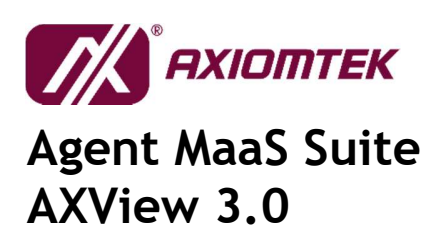

#### 3.3.2 Event Forward

If you want Agent to inform you about the unusual event through email, you must key in the related info for SMTP server and email account.

| <b>AXView</b>        |     |                     |                     | 🗘 👲 Admin ~ |
|----------------------|-----|---------------------|---------------------|-------------|
| 🖾 System Information | • • |                     |                     |             |
| 🕼 Setting 🗸          |     | Email Configuration |                     |             |
| Event Selection      |     | Empil Conver (CMTD) |                     |             |
| Event Forward        |     | Email Server (SMTP) |                     |             |
| Gamma Monitoring     | -   | Host*               | 192.168.10.2        |             |
| Data Progess         |     | Port *              | 25                  |             |
| Data Process         |     | With SSL            | Checked             |             |
|                      |     | E-mail Account      |                     |             |
|                      |     | ID *                | AXV                 |             |
|                      |     | Password *          | *****               |             |
|                      |     | Sent by *           | AXV@axiomtek.com.tw |             |
|                      |     | E-mail to *         | AXV@axiomtek.com.tw |             |
|                      |     |                     | -                   |             |
|                      |     |                     | Save                |             |
|                      |     |                     |                     |             |
|                      |     |                     |                     |             |
|                      |     |                     |                     |             |
|                      |     |                     |                     |             |
|                      |     |                     |                     |             |

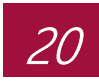

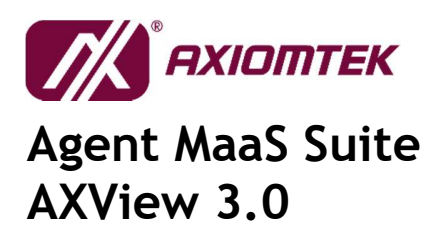

## 3.4 Monitoring

#### 3.4.1 HWM

The Monitoring menu displays more detailed information about the following items:

- Temperature
- Voltage
- Fan Speed (If this item doesn't show on list, it means the device is fanless system)

Each item can be monitor and list bound values.

| <b>AXView</b>                                                  |                                            |                  |                |                           |            |                | ¢             | Admi |
|----------------------------------------------------------------|--------------------------------------------|------------------|----------------|---------------------------|------------|----------------|---------------|------|
| System Infomation         ~           Image: Setting         ~ | <ul> <li>сритемр</li> <li>45 °С</li> </ul> | SYSTEMP<br>45 °C | *3.3V<br>3.3 V | +3.3VSB<br>3.3 V          | 5.1 v      | *5V58<br>5.1 V | VBAT<br>3.1 V |      |
| HWM                                                            | Temperature                                |                  |                |                           |            |                |               |      |
| DIO     DAta Process                                           |                                            | 5 10             |                |                           | P          | 43 50          | 55            |      |
|                                                                | Voltage                                    |                  | -\$-+33        | v -Q-+3.3/58 -Q-+5v -Q-+5 | VSB -QVBAT |                |               |      |

User can set up threshold value of upper and lower bound when selected monitor item is one.

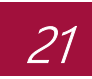

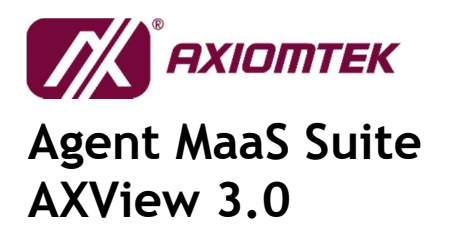

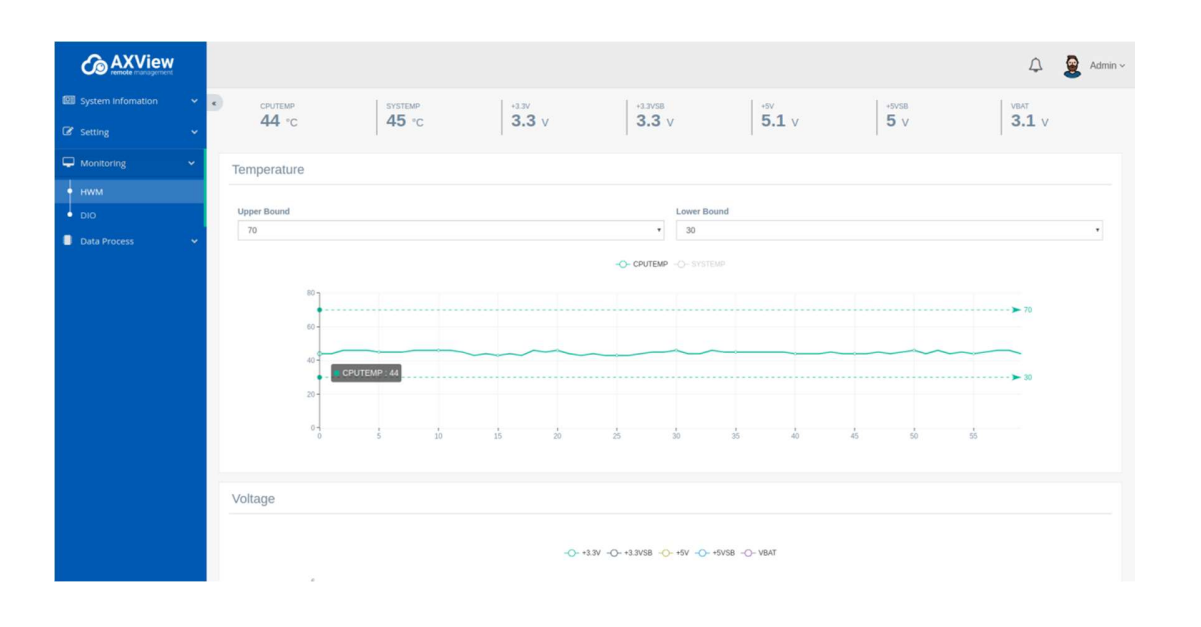

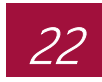

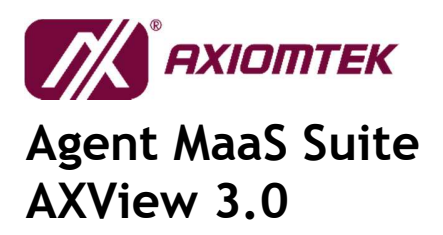

#### 3.4.2 DIO

Monitor digital input/output signal.

- Select "**Opposite**" tick box to set up threshold value for detecting state change of the digital output signal while it is not changed internally by user.
- Set up threshold value for detecting the state change of the digital input signal.
   H2L means state is changed from high to low.

L2H means state is changed from low to high.

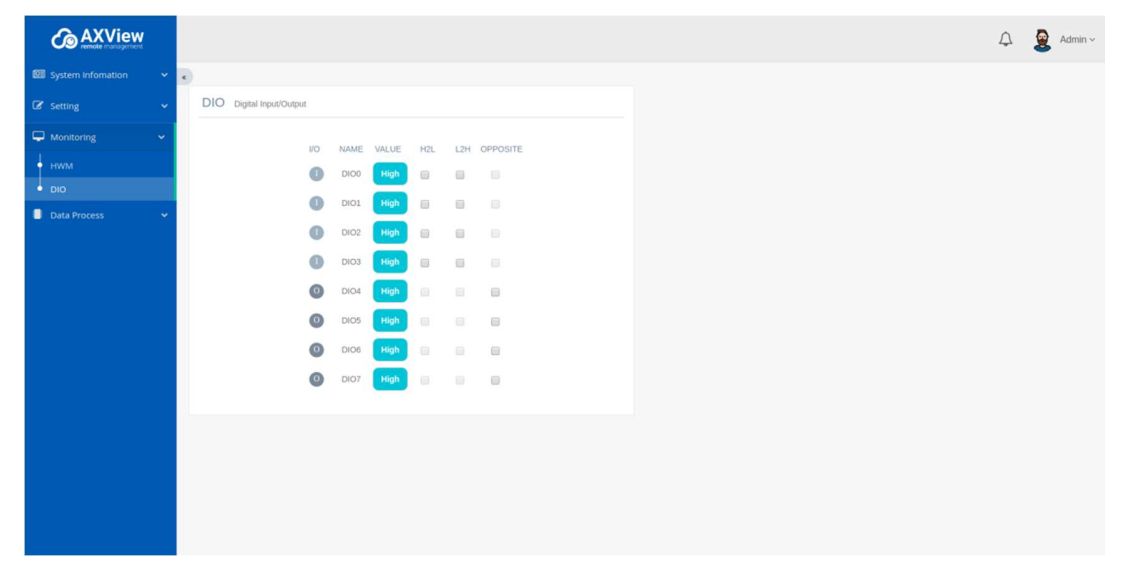

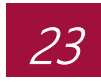

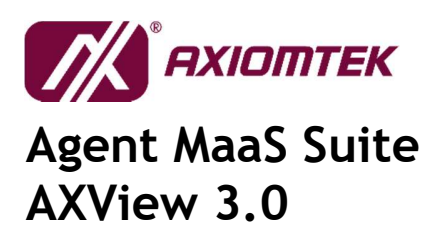

#### 3.5 Data Process

#### 3.5.1 Source

The Manage page allows you to add/configure edge device & sensors to this gateway, using available protocols.

Currently only Modbus is able to configure its respective parameters with the "Configure" button.

User can **double click** text of device name to modify the name.

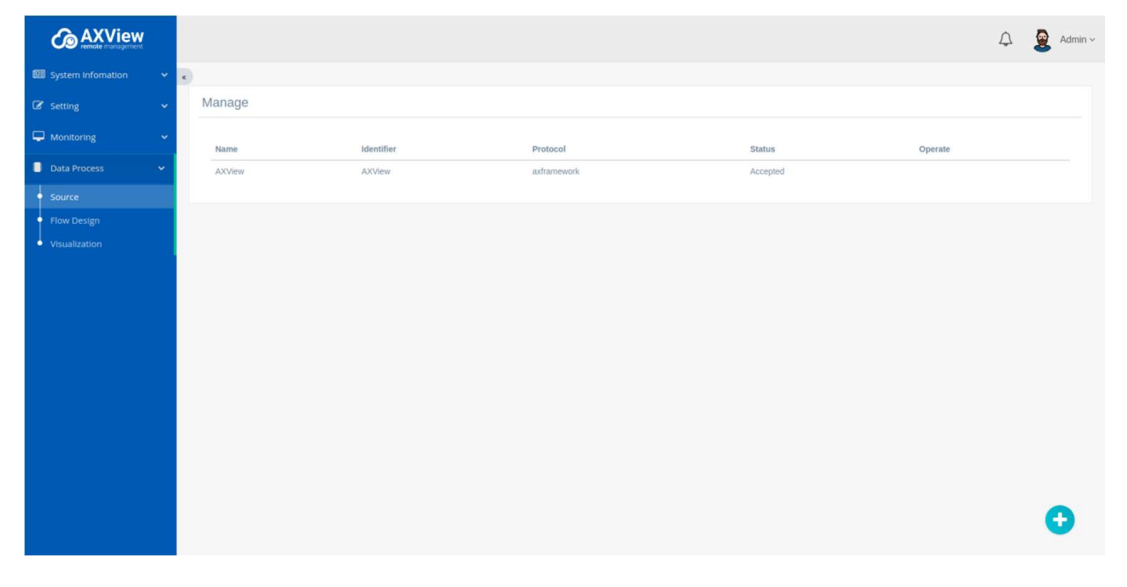

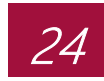

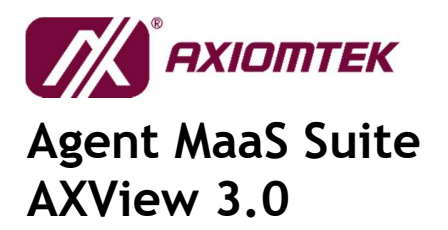

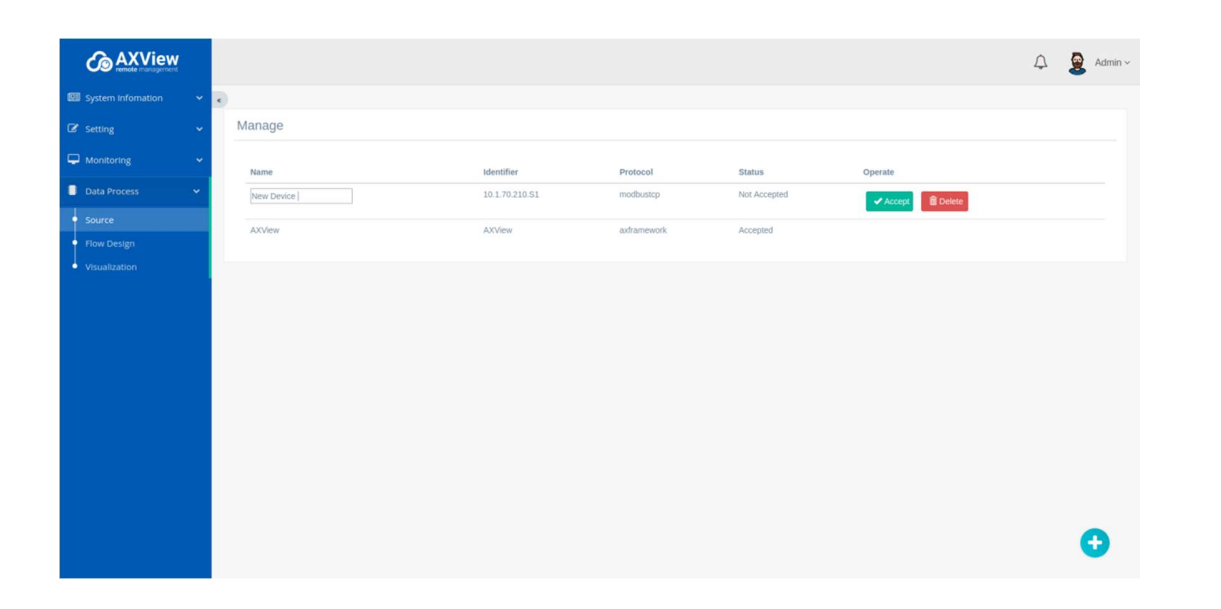

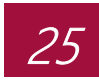

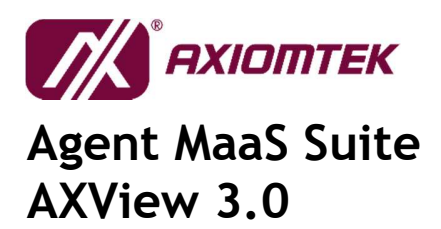

#### 3.5.1.1 Modbus Protocol

This section explains how to manage Modbus devices in the system. Once the Modbus device correctly setup, we can add the new Modbus device and system through the configuration below.

- 1) When you click "+" button at bottom-right corner, a popup window will appear.
- 2) Fill up the required parameters Device Type.
  - Modbus TCP: Enter IP Address, and Slave ID. Click the "Search" button along the identifier category.
  - Modbus RTU: Enter the Slave ID.

Then click on "Add Device" button to complete the registration.

- 3) Click on "Accept" button to connect the new Modbus device with the system.
- 4) Once connected "Accept" button will change to "Reject" button.

|                     | New Device                 | × 4 💁  |
|---------------------|----------------------------|--------|
| E innistration in a |                            |        |
|                     | Device Type Modbus TCP     |        |
|                     | IP Address                 | Sec. 1 |
|                     | Device Identifier          |        |
|                     | 10.1.70.210.S1<br>Slave ID | Search |
| A summer            | 1                          |        |
|                     |                            |        |
|                     |                            |        |
|                     |                            |        |
|                     |                            |        |
|                     |                            |        |
|                     |                            |        |
|                     |                            |        |
|                     |                            |        |

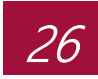

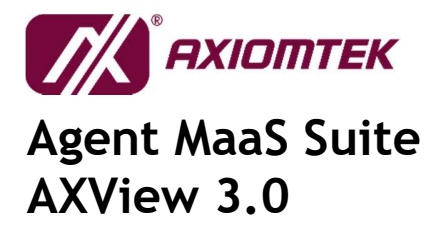

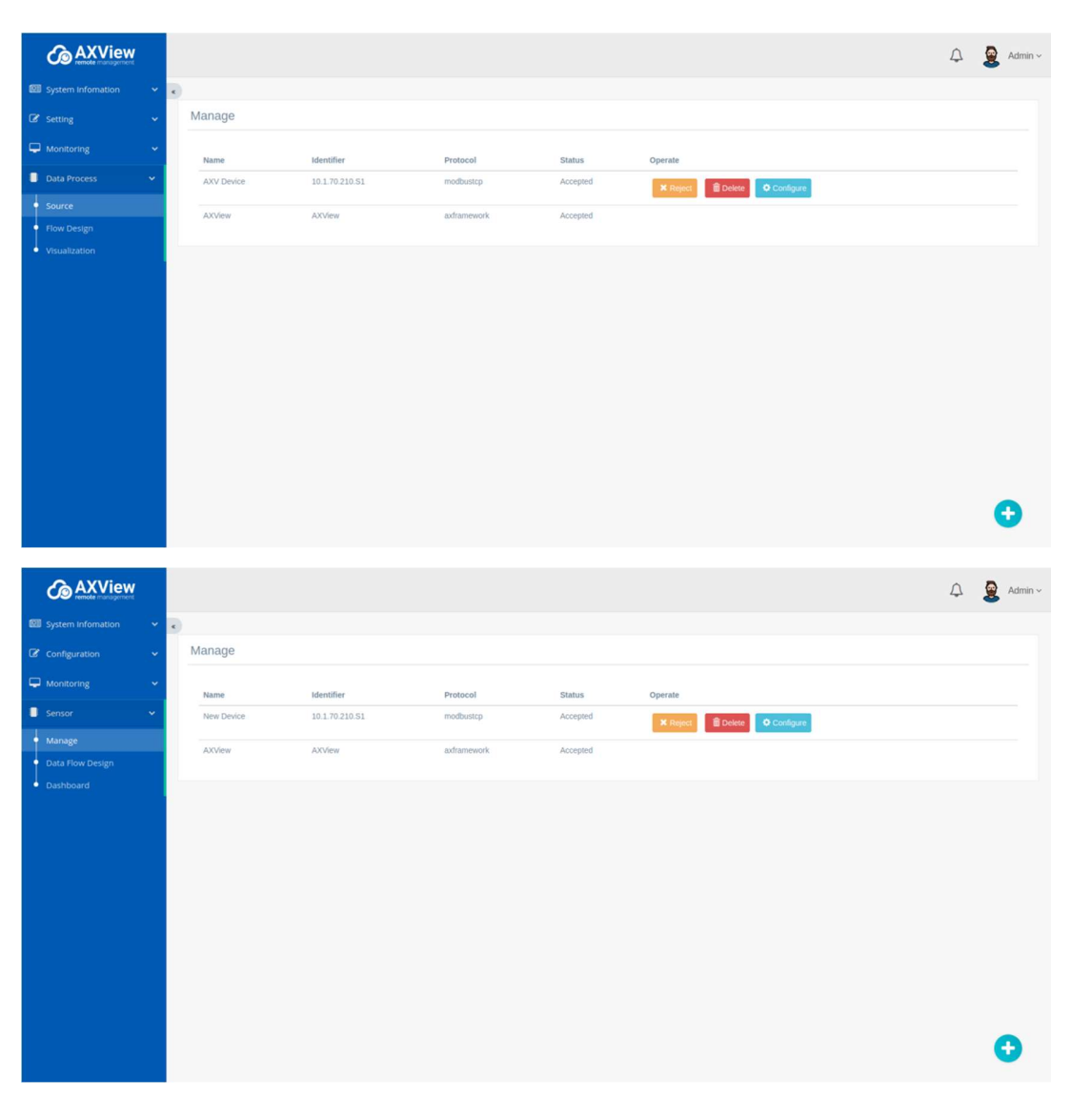

Once the new Modbus is added, we can know configure the device into its required parameters. Depending on the use case, respective parameters would be filled in. Steps are as below:

1) Click on the "Configure" button.

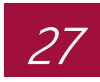

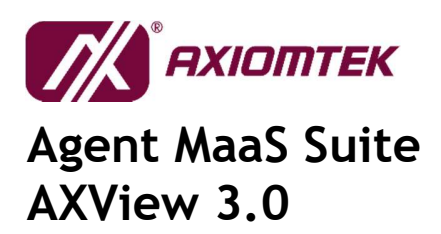

- New popup window would appear. Fill in the respective parameters for each use case of the Modbus. Click "Add Register" button to add the new parameters into the system.
- 3) Once successfully added, the respective parameters will appear in the list.

|                                                                                                    |                                                                                                    | Modbus De                                                                                                    | vice - 10.1.70.210.S1                                                                               |                                         |                 |                              |                        | ×                                       | 1 |            |       |
|----------------------------------------------------------------------------------------------------|----------------------------------------------------------------------------------------------------|----------------------------------------------------------------------------------------------------|----------------------------------------------------------------------------------------------------|-----------------------------------------|-----------------|------------------------------|------------------------|-----------------------------------------|---|------------|-------|
|                                                                                                    |                                                                                                    |                                                                                                    |                                                                                                    |                                         |                 |                              |                        |                                         |   |            |       |
|                                                                                                    |                                                                                                    | Device                                                                                                    | 10.1.70.210.S1                                                                                      | Show                                    |                 |                              |                        | Search:                                 |   |            |       |
|                                                                                                    |                                                                                                    | Register<br>Name                                                                                                    | Temp                                                                                                | 10 •<br>entries                         |                 |                              |                        |                                         |   |            |       |
|                                                                                                    |                                                                                                    | Register                                                                                                    | 1                                                                                                   | Name                                    | Address         | Function                     | Rytes                  | Operation                               |   |            |       |
|                                                                                                    |                                                                                                    | Address                                                                                                    | Divid Duridan At                                                                                    |                                         |                 | No data available in         | table                  | openant                                 |   |            |       |
|                                                                                                    |                                                                                                    | Method                                                                                                    | Read Function 01                                                                                    |                                         |                 |                              |                        |                                         |   |            |       |
|                                                                                                    |                                                                                                    | Number Of<br>Bytes                                                                                                    | 1                                                                                                   |                                         |                 |                              | Pret                   | vious Next                              |   |            |       |
|                                                                                                    |                                                                                                    |                                                                                                    | Add Register                                                                                        |                                         |                 |                              |                        |                                         |   |            |       |
|                                                                                                    |                                                                                                    |                                                                                                    |                                                                                                    | _                                       | _               |                              | _                      |                                         |   |            |       |
|                                                                                                    |                                                                                                    |                                                                                                    |                                                                                                    |                                         |                 |                              |                        |                                         |   |            |       |
|                                                                                                    |                                                                                                    |                                                                                                    |                                                                                                    |                                         |                 |                              |                        |                                         |   |            |       |
|                                                                                                    |                                                                                                    |                                                                                                    |                                                                                                    |                                         |                 |                              |                        |                                         |   |            |       |
|                                                                                                    |                                                                                                    |                                                                                                    |                                                                                                    |                                         |                 |                              |                        |                                         |   |            |       |
|                                                                                                    |                                                                                                    |                                                                                                    |                                                                                                    |                                         |                 |                              |                        |                                         |   |            | and a |
|                                                                                                    |                                                                                                    |                                                                                                    |                                                                                                    |                                         |                 |                              |                        |                                         |   |            | 100   |
|                                                                                                    |                                                                                                    |                                                                                                    |                                                                                                    |                                         |                 |                              |                        |                                         |   |            |       |
|                                                                                                    |                                                                                                    |                                                                                                    |                                                                                                    |                                         |                 |                              | _                      | _                                       |   |            |       |
| G AXView                                                                                                    |                                                                                                    | Modbus De                                                                                                    | vice - 10.1.70.210.S1                                                                               |                                         |                 |                              |                        | ×                                       | 1 | ۵ <u>8</u> |       |
| G AXView                                                                                                    |                                                                                                    | Modbus De                                                                                                    | vice - 10.1.70.210.S1                                                                               |                                         |                 |                              |                        | ×                                       |   | 4 <u>8</u> | -     |
| CAXView<br>21 second control of<br>21 second control of                                                                                                    | -<br>Mange                                                                                                    | Modbus De                                                                                                    | vice - 10.1.70.210.S1                                                                               | Show                                    |                 |                              |                        | ×<br>Search:                            |   | ф <u>В</u> |       |
| CANView<br>20 constants<br>20 constants<br>20 constants<br>20 constants                                                                                                    | -<br>                                                                                                    | Modbus De<br>Device<br>Register<br>Name                                                                                                    | vice - 10.1.70.210.51<br>10.1.70.210.51<br>Temp                                                     | Show<br>10 *<br>entries                 |                 |                              |                        | ×<br>Search:                            |   | 4 <b>2</b> |       |
| CANVIEW<br>Constraints<br>Constraints<br>Constrain | -                                                                                                    | Modbus De<br>Device<br>Register<br>Name<br>Register                                                                                                    | vice - 10.1.70.210.51<br>10.1.70.210.51<br>Temp<br>1                                                | Show<br>10 •<br>entries                 | Address         | Function                     | Bytes                  | ×<br>Search:<br>Operation               |   | - <b>R</b> |       |
|                                                                                                    | NUMP<br>Arr                                                                                                    | Modbus De<br>Device<br>Register<br>Name<br>Register<br>Address                                                                                                    | vice - 10.1.70.210.51                                                                               | Show<br>10 •<br>entries<br>Name<br>Temp | Address<br>0001 | Function<br>Read Function 01 | Bytes<br>1             | ×<br>Search:<br>Operation<br>×          |   | <u> </u>   |       |
|                                                                                                    | -<br>                                                                                                    | Modbus De<br>Device<br>Register<br>Name<br>Register<br>Address<br>R/W<br>Method                                                                                                | Vice - 10.1.70.210.51<br>10.1.70.210.51<br>Temp<br>1<br>Read Function 01                            | Show<br>10 •<br>entries<br>Name<br>Temp | Address<br>0001 | Function<br>Read Function 01 | Bytes 1                | ×<br>Search:<br>Operation<br>X          |   | <u>,</u>   |       |
| AXVIEW                                                                                                    | And and a second second | Modbus De<br>Device<br>Register<br>Name<br>Register<br>Address<br>RW<br>Method<br>Number Of<br>Dytes                                                                           | vice - 10.1.70.210.51<br>10.1.70.210.51<br>Temp<br>1<br>Read Function 01 •<br>1                     | Show<br>10 •<br>entries<br>Name<br>Temp | Address<br>0001 | Function<br>Read Function 01 | Bytes<br>1<br>Previous | X<br>Search:<br>Operation<br>X<br>Next  |   | <u>.</u>   |       |
| Control Control Contro Control Control Control Control Control Control Control Control Co                                                                                                    | Anna Anna Anna Anna Anna Anna Anna Anna                                                                                                    | Modbus De<br>Device<br>Register<br>Name<br>Redister<br>Address<br>RW<br>Method<br>Number Of<br>Bytes                                                                           | vice - 10.1.70.210.51<br>10.1.70.210.51<br>Temp<br>1<br>Read Function 01 •<br>1                     | Show<br>10 •<br>entries<br>Name<br>Temp | Address<br>0001 | Function<br>Read Function 01 | Bytes<br>1<br>Previous | ×<br>Search:<br>Operation<br>x<br>Nex   |   | <u>.</u>   |       |
| Constant and the second and the second and the                                                                                                    | Anna ann an Anna an Anna                                                                                                    | Modbus De<br>Device<br>Register<br>Name<br>Register<br>Address<br>Register<br>Address<br>Register<br>Address<br>Register<br>Address<br>Register<br>Address<br>Register<br>Name | Vice - 10.1.70.210.51<br>10.1.70.210.51<br>Temp<br>1<br>Read Punction 01 •<br>1<br>Add Register     | Show<br>10 •<br>entries<br>Name<br>Temp | Address<br>0001 | Function<br>Read Function 01 | Bytes<br>1<br>Previous | ×<br>Search:<br>Operation<br>x<br>Nex   |   | <u> </u>   |       |
| Control Control Contro Control Control Control Control Control Control Control Control Co                                                                                                    | And Sold Sold Sold Sold Sold Sold Sold Sol                                                                                                    | Modbus De<br>Device<br>Register<br>Name<br>Register<br>Address<br>Register<br>Address<br>Register<br>Address<br>Register<br>Address<br>Register<br>Address<br>Register         | vice - 10.1.70.210.S1<br>10.170.210.S1<br>Temp<br>1<br>Read Punction 01 •<br>1<br>Add Bingater      | Show<br>10 *<br>entries<br>Name<br>Temp | Address<br>0001 | Function<br>Read Function 01 | Bytes<br>1<br>Previous | Search:<br>Operation<br>X<br>Next       |   |            |       |
| Constant and the second second secon                                                                                                    | And and a second second | Modbus De<br>Device<br>Rogister<br>Name<br>Rogister<br>Additso<br>Rogister<br>Additso<br>Rogister<br>Additso<br>Rogister<br>Additso<br>Rogister<br>Additso<br>Rogister<br>Name | Vice - 10.1.70.210.51<br>10.1.70.210.51<br>Temp<br>1<br>Read Function 01<br>1<br>Add Brighter       | Show<br>10 •<br>entries<br>Name<br>Temp | Address<br>0001 | Function<br>Read Function 01 | Bytes<br>1<br>Previous | X<br>Search:<br>Operation<br>X<br>Next  |   |            |       |
| Control Control Contr                                                                                                    | Anna Anna Anna Anna Anna Anna Anna Anna                                                                                                    | Modbus De<br>Device<br>Register<br>Name<br>Register<br>Address<br>RW<br>Method<br>Number Of<br>Bytes                                                                           | Vice - 10.1.70.210.51<br>10.1.70.210.51<br>Temp<br>1<br>Read Function 01 •<br>1<br>1<br>Add Bergner | Show<br>10 *<br>entries<br>Name<br>Temp | Address         | Punction<br>Read Function 01 | Bytes<br>1<br>Previous | ×<br>Search:<br>Vperation<br>x<br>Next  |   |            |       |
| Constant and the second second secon                                                                                                    | Annual Contraction of Contraction of | Modbus De<br>Device<br>Register<br>Adress<br>RW<br>Method<br>Number Of<br>Bytes                                                                                                | vice - 10.1.70.210.S1                                                                               | Show<br>10 • entries<br>Name<br>Temp    | Address<br>0001 | Function<br>Read Function 01 | Bytes<br>1<br>Prevous  | ×<br>Search:<br>Voperation<br>X<br>Next |   |            |       |
| CANNER CONTRACTOR OF CONTRACTOR OF CONTRACTOR OF CONTRACTOR CONTRACTOR CONTRA                                                                                                    | And and a second second | Modbus De<br>Device<br>Register<br>Name<br>Register<br>Adress<br>R/W<br>Method<br>Number Of<br>Bytes                                                                           | vice - 10.1.70.210.S1<br>10.170.210 S1<br>Temp<br>1<br>Read Function 01 •<br>1<br>Add Bregster      | Show<br>10 • entries<br>Name<br>Temp    | Address<br>0001 | Function<br>Read Function 01 | Previous               | X<br>Search:<br>X<br>Next               |   |            |       |

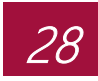

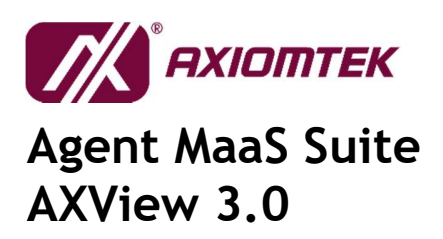

#### 3.5.2Flow Design

The Flow Design page allows you to visually program your unique requirement on inputs data, function programming, and desired outputs; allow you an easy way to program into your operation needs.

| <b>AXView</b>      |   |                              |   |             |                 | -            |
|--------------------|---|------------------------------|---|-------------|-----------------|--------------|
| remote management  |   | Data Process Flow Management |   |             | s               | ave 📃        |
| System Infomation  | • | Q filter nodes Flow 1        | + | info        | debug           | dashboar 🛪   |
| 🕼 Setting 🗸 🗸      |   | ~ AXV_datasource             | Î |             |                 |              |
| 🖵 Monitoring 🗸 🗸   |   | source on                    |   |             |                 |              |
| 📕 Data Process 🛛 🗸 |   | → input                      | 1 |             |                 |              |
| Source             |   |                              |   |             |                 |              |
| Flow Design        |   |                              |   |             |                 |              |
| Visualization      |   | status O                     |   |             |                 |              |
|                    |   | AXView HWM                   |   |             |                 |              |
|                    |   | mqt b                        |   | You can ren | nove the select | ted nodes or |
|                    |   | tap 0                        |   | le le       | ks with delet   | :e           |
|                    |   | websocket                    |   |             |                 |              |
|                    |   | (d) top                      |   |             |                 |              |
|                    |   | dou dou 🖗                    |   |             |                 |              |
|                    |   | ~ output                     |   |             |                 |              |
|                    |   | detug                        |   |             |                 |              |
|                    |   | o link 🔅                     |   |             |                 |              |
|                    |   | mage ()                      |   |             |                 |              |
|                    |   | Chttp:response               |   |             |                 |              |
|                    |   | websocket                    |   |             |                 |              |

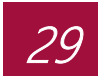

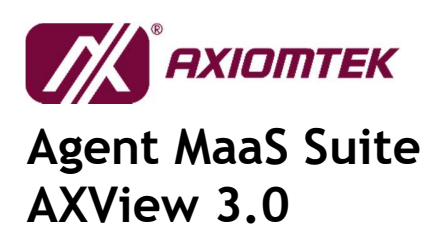

#### 3.5.3 Visualization

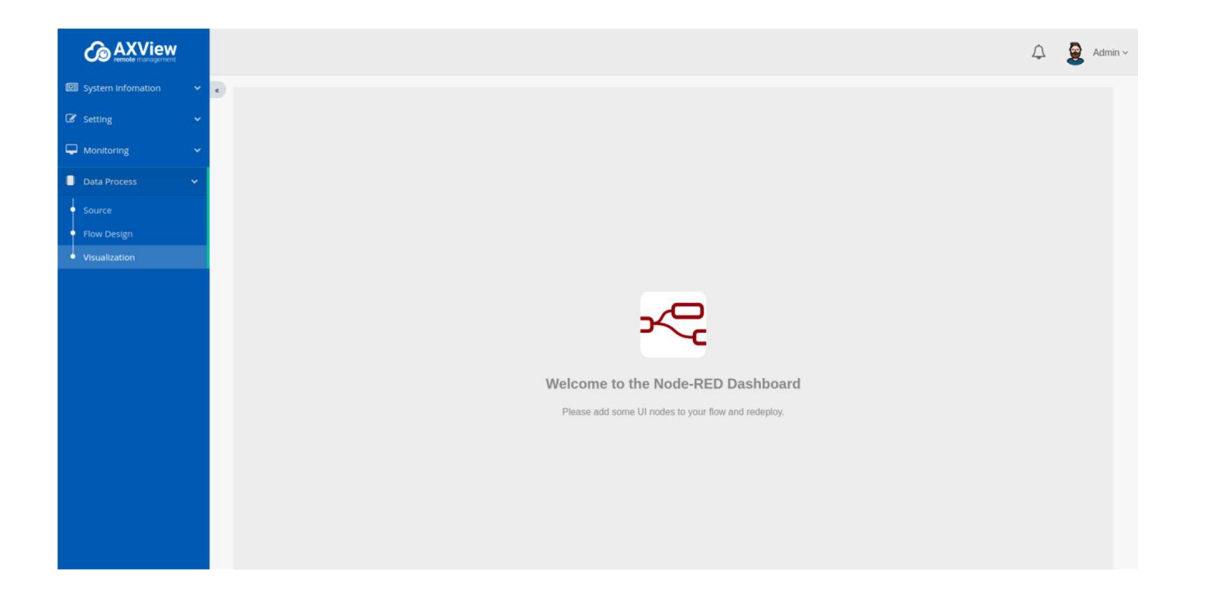

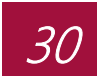

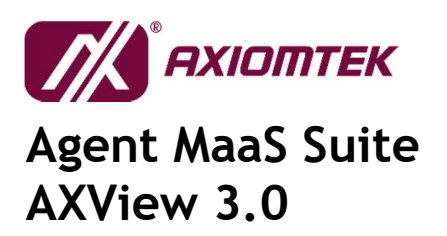

## **Appendix A**

## Troubleshooting

#### 400 ERROR - PAGE NOT FOUND

The request could not be understood by the server due to malformed syntax. The client should not repeat the request without modifications.

| <b>AXView</b>               |     |                                               |                                                                                                    | 🗘 🗕 👲 Admin -                          |
|-----------------------------|-----|-----------------------------------------------|----------------------------------------------------------------------------------------------------|----------------------------------------|
| I System Infomation         | × . |                                               |                                                                                                    |                                        |
| Overview                    |     | Time                                          | Infomation                                                                                                    | System Usage                           |
| Event Log<br>General<br>I/O | ~   | Now<br>02:50:00 PM 01 Day 05 Hour 13 Minute   | CPU         Intel(R) Pentlum(R) CPU N4200 @ 1.10GHz           Memory         7.6240234375 GB           Sterage         52 GB           Derice Name         aaron | CPU 💿 Memory 😑 Storage 🧿<br>5% 80% 23% |
|                             |     | Event & Login History (Top 30)                |                                                                                                    |                                        |
| Sensor                      | ~   |                                               | Not Found                                                                                                    |                                        |
|                             |     | Hardware Event Temperature Control of the set | Voltage<br>Nove                                                                                                    | Fan Lan                                |

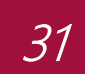

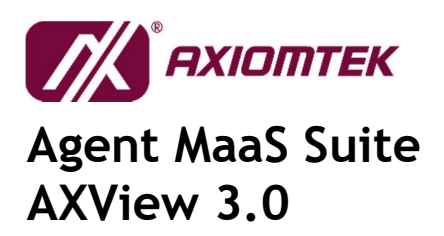

#### **404 ERROR – PAGE NOT FOUND**

The server has not found anything matching the request-URI. The requested resource could not be found but may be available in the future. Subsequent requests by the client are permissible.

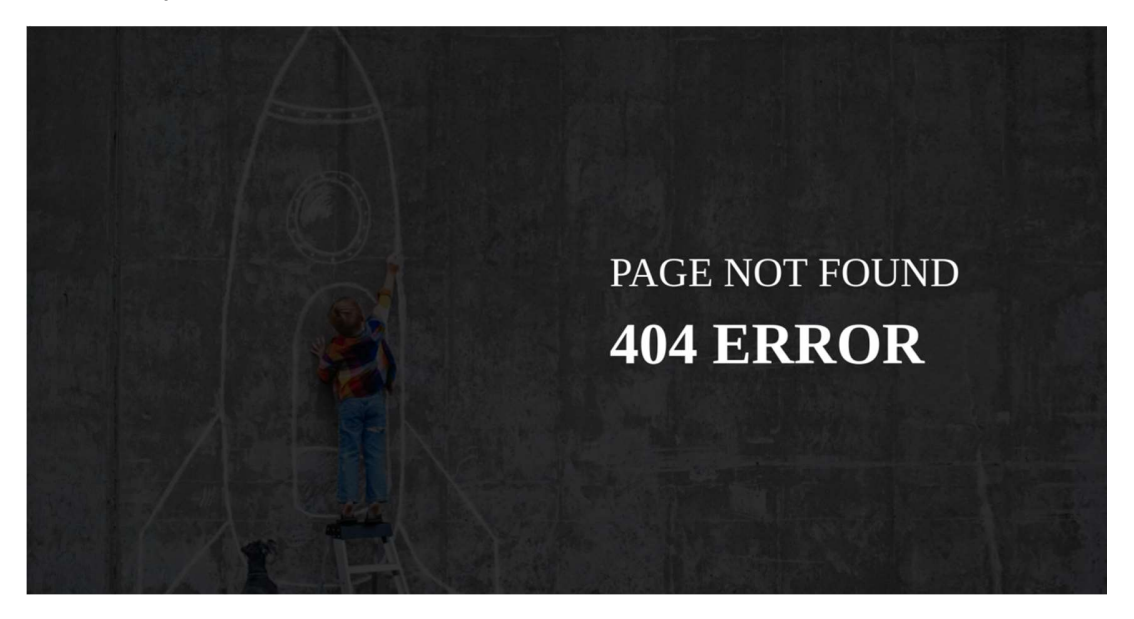

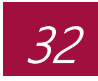

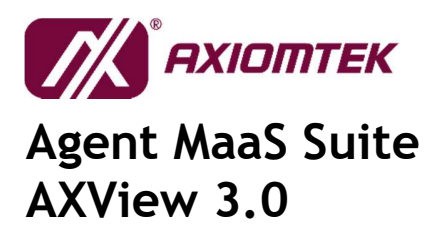

#### **500 ERROR – INTERNAL SERVER ERROR**

The server encountered an unexpected condition which prevented it from fulfilling the request.

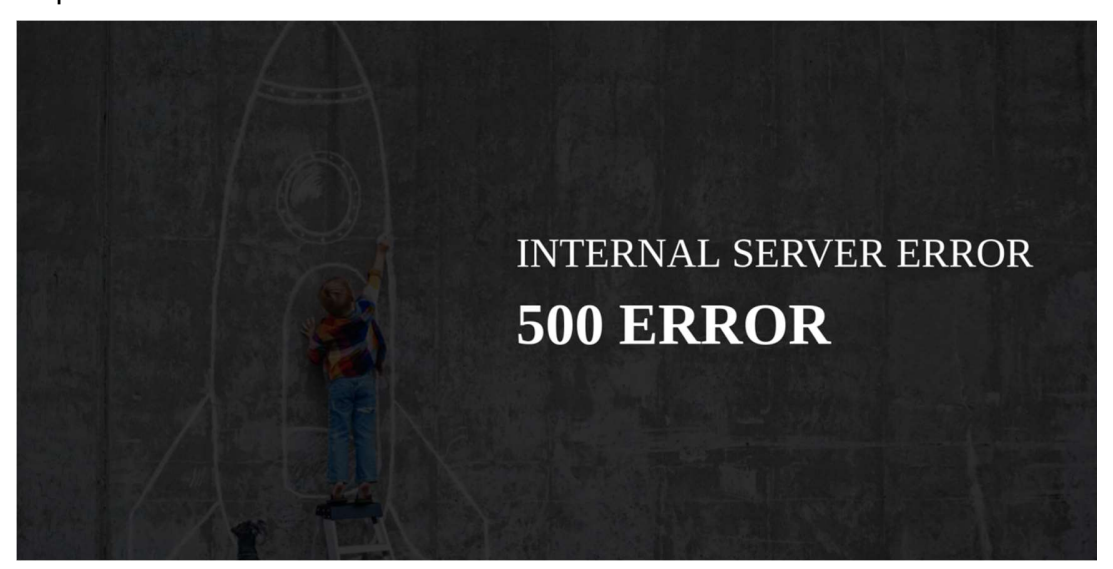